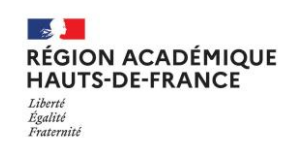

## **FICHE PRATIQUE**

Les clés OTP sont désormais remplacées par un système d'authentification dématérialisé. La solution ODA a pour principe de fournir le code OTP par mail à chaque fois que l'usager en a besoin. L'usager se connecte sur son portail Académique avec son identifiant personnel et pour mot de passe un code PIN qu'il aura au préalable initialisé.

Une fois ce code PIN saisi, le mot de passe OTP lui est transmis sur sa boite mail personnelle académique, et il lui suffit de recopier ce mot de passe dans l'écran d'authentification.

Voici la vidéo de démonstration : connexion clé ODA

OTP : One Time Password. ODA : On Demand Authentication.

# 1) Procédure à suivre pour activer la clé ODA :

| Allez sur votre portail Académique :         | Ecran 1 :                                                                   |
|----------------------------------------------|-----------------------------------------------------------------------------|
| https://intranet.ac-amiens.fr pour<br>Amiens | Je me connecte avec mon OTP Se connecter par OTP                            |
| https://eduline.ac-lille.fr pour Lille       | OU                                                                          |
| cliquez sur le bouton :                      | Je me connecte avec mon mot de passe Identifiant académique ou adresse mail |
| Se connecter par OTP                         | Je me connecte avec mon mot de passe                                        |
|                                              | Se connecter                                                                |
|                                              |                                                                             |

#### Ecran 2 :

| Saisissez | votr  | e ide | entifiant |  |
|-----------|-------|-------|-----------|--|
| habituel  | (ex : | jduj  | pont5)    |  |

Puis saisissez le code PIN qui vous a été notifié par mail.

Puis cliquez sur Se connecter

Choisissez et saisissez un code **PIN différent** (4 à 6 chiffres)

(ce code PIN servira pour vos prochaines connexions)

Puis cliquez sur Se Connecter

| dentifiant academique ou adresse mail                                                                                            |          |
|----------------------------------------------------------------------------------------------------|----------|
| Jdupont5                                                                                                    |          |
| Passcode OTP (Code PIN suivi du code affiché sur la clé) ou code PIN si vous<br>ecevez vos codes sur votre messagerie académique | Afficher |
|                                                                                                    |          |
| saisir code pin transmis                                                                                                    |          |

#### Ecran 3:

| Authentification OTP 🥑           |            |
|----------------------------------|------------|
| Saisissez votre nouveau code PIN | C Afficher |
| XXXX                             |            |
| Se connecter                     |            |
| Retour                           |            |

Votre clé est maintenant activée.

# 2) Procédure à suivre pour votre prochaine authentification :

Allez sur votre portail Académique :

https://intranet.ac-amiens.fr pour Amiens

https://eduline.ac-lille.fr pour Lille

Saisissez votre identifiant puis le code PIN que vous avez choisi.

Il est valide pendant 15 minutes,

vous pouvez le copier/coller ou le

Cliquer sur Se connecter.

Cliquez sur Se connecter

saisir.

#### Ecran 1:

| dentifiant académique ou adresse mail                                                                                             |   |         |
|----------------------------------------------------------------------------------------------------|---|---------|
| jdupont5                                                                                                    |   |         |
| Passcode OTP (Code PIN suivi du code affiché sur la clé) ou code PIN si vous<br>recevez vos codes sur votre messagerie académique | 0 | Affiche |
| code PIN                                                                                                    |   |         |
|                                                                                                    |   |         |

|                                          | Vendredi, Octobre 18, 2024 14h00 CEST<br>Destinatair                          |
|------------------------------------------|-------------------------------------------------------------------------------|
| Un code de 8 chiffres est envoyé         | amiens.fr                                                                     |
| dans votre <b>boite mail personnelle</b> | nonjunk 🛞 Ajouter une étiquette                                               |
| académique.                              | On-Demand Tokencode: <mark>69507889</mark><br>Expires after use or 15 minutes |

On-Demand Tokencode

### Ecran 2:

| Authentification OTP                                                                                                   |          |
|----------------------------------------------------------------------------------------------------|----------|
| Saisissez le prochain code affiché sur votre clé (sans le code PIN) ou le code reçu<br>sur votre messagerie académique | Afficher |
| 69507889                                                                                                    |          |
| Se connecter                                                                                                    |          |
| Retour                                                                                                    |          |

Vous êtes maintenant authentifié, vous avez accès à vos applications sur votre portail académique :

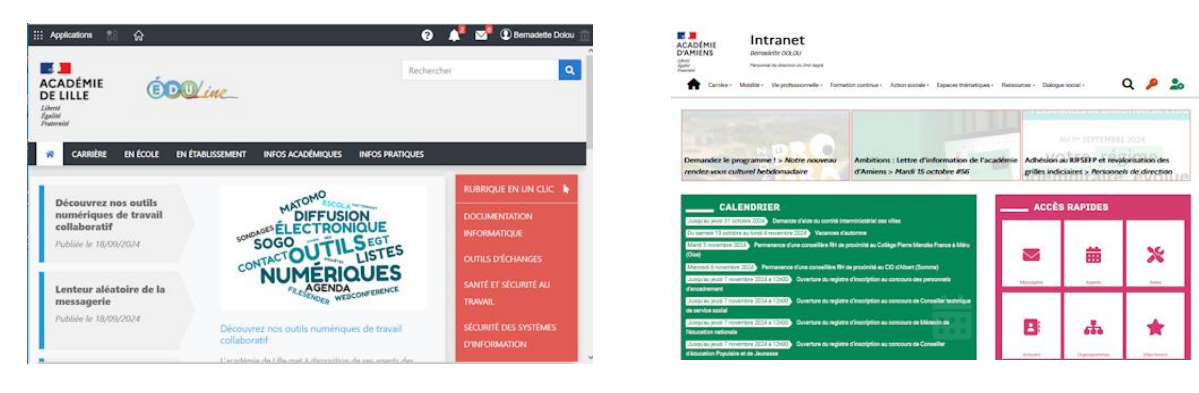